پیشخوان مجوزهای کشور (www.G4B.ir)

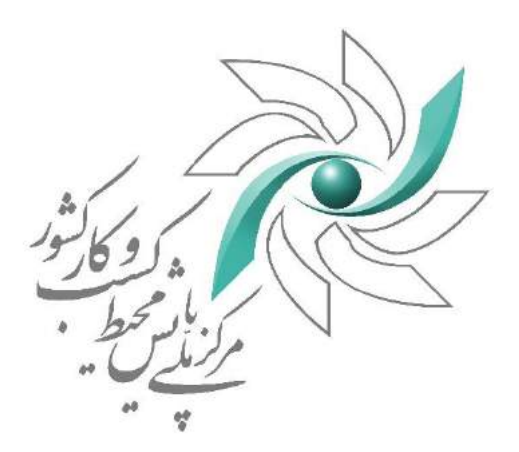

# راهنمای ثبت درخواست مجوز موافقت اصولی تاسیس مهد کودک در سامانه پیشخوان مجوزهای کشور

پیشخوان مجوزهای کشور (www.G4B.ir)

ثبت نام مجوز موافقت اصولى مهدكودك

۱- ورود به سامانه
۱- ابتدا وارد سامانه ی g4b.ir شده

نام کاربری و رمز عبور خود را وارد کرده و بر روی گزینه ی ورود کلیک نمایید

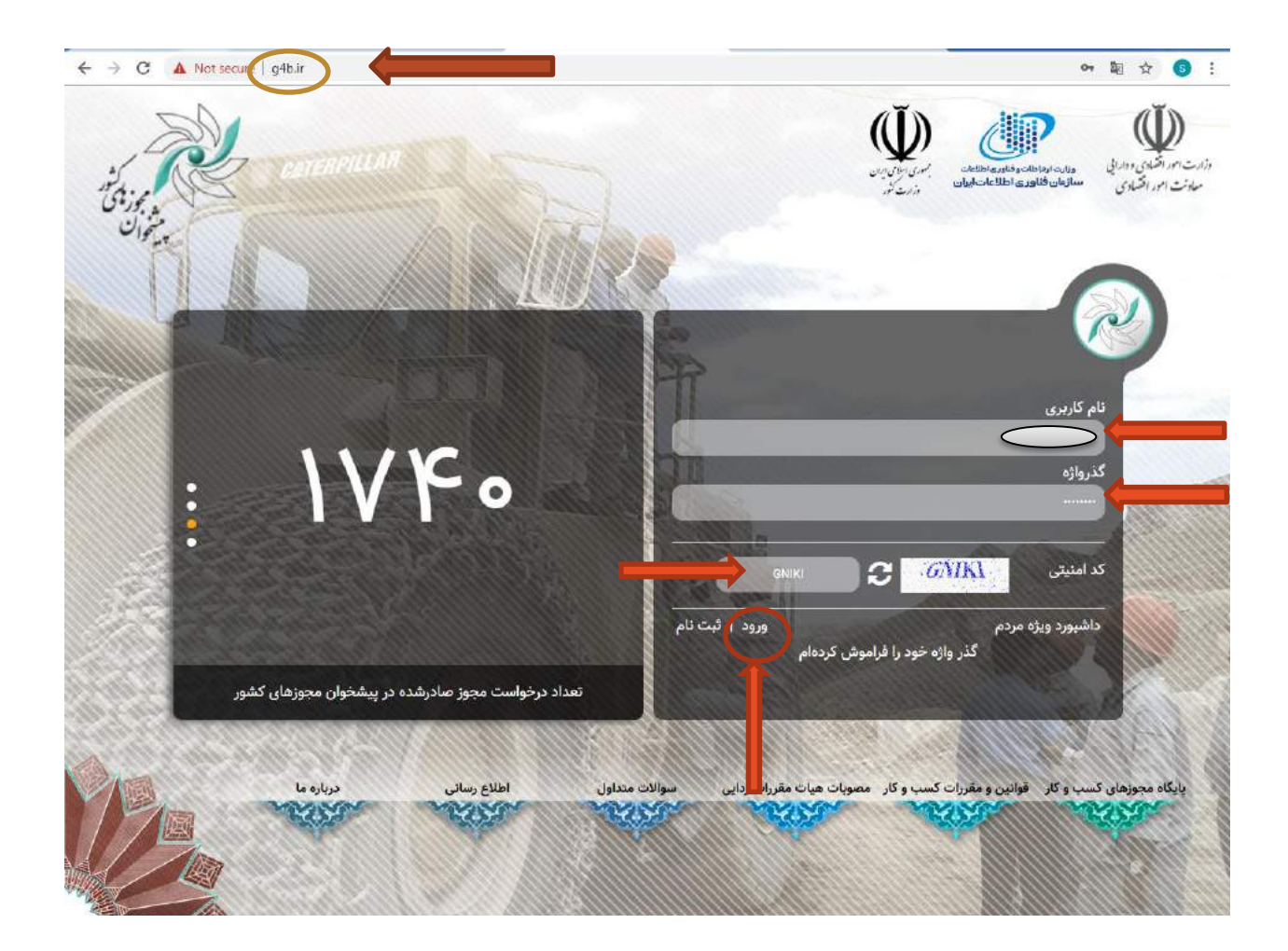

۲- ثبت اطلاعات

پس از ورود در سامانه صفحه زیر را مشاهده می نمایید از منوی سمت راست بر روی گزینه "ثبت و پیگیری مجوز" کلیک نمایید.

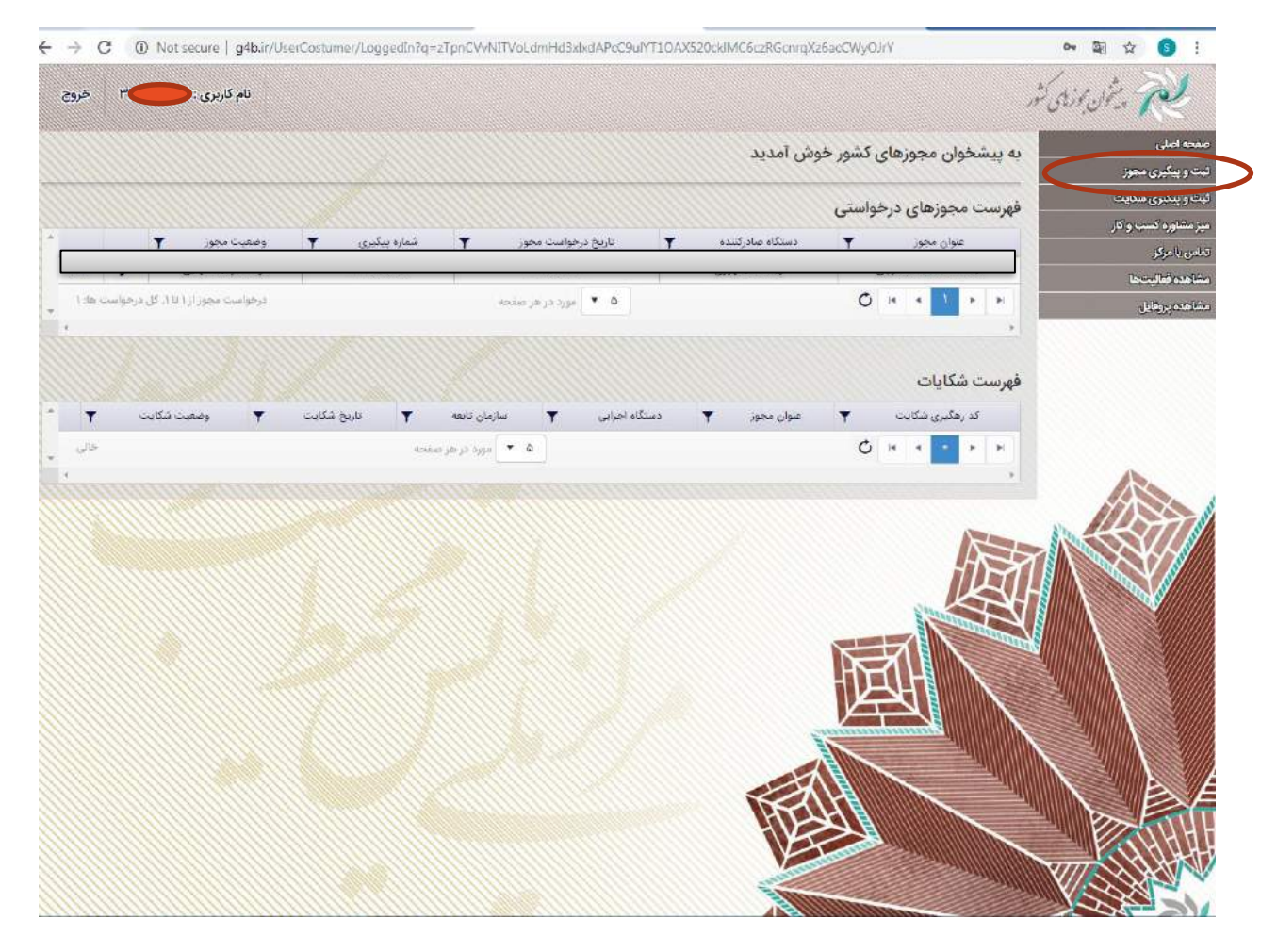

با کلیک بر روی گزینه ثبت و پیگیری مجوز پنجره زیر را مشاهده می نمایید که جهت ثبت نام می بایست بر روی گزینه ثبت درخواست مجوز کلیک نمایید.

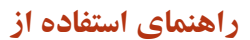

| نام کاربری : ۲۰۰۰ مروز                |                |                       |                                     |                                              | م ویتون بوزیدی کشور        |
|---------------------------------------|----------------|-----------------------|-------------------------------------|----------------------------------------------|----------------------------|
|                                       |                |                       |                                     | فهرست مجوزهای درخواستی                       | ىلى<br>كىرى مېيوز          |
|                                       |                | م تمایید              | با استفاده از ثبت درخواست مجوز اقدا | جنانچه درخواست مجوری از دستگاه اجرایی دارید. | کیری شکایت<br>ره کسب و کار |
| وضعیت محور 🌹                          | شمارە يېگىرى 🔻 | ناريخ درخواست محور 🝸  | دسنگاه صادرکننده                    | عنوان محور 🍸                                 | 55.<br>In-1947             |
| درخواست مجور از ۱۵۱۱ کل درخواست ها. ۱ |                | الا ۲ مورد در هر صفحه |                                     | 0 + 4 1 + +                                  | بروقابل                    |
|                                       |                |                       |                                     |                                              |                            |
|                                       |                |                       |                                     |                                              | AL                         |
|                                       |                |                       |                                     |                                              |                            |

پس از ورود، فیلدهای اطلاعاتی را به صورت زیر تکمیل نمایید:

**دستگاه اجرایی:** از لیست دستگاههای اجرایی " وزارت تعاون، کار و رفاه اجتماعی" را انتخاب نمایید.

**سازمان تابعه:** عنوان سازمان تابعه را " <sub>اداره</sub> کل بهزیستی استان " انتخاب نمایید.

**موقعیت جغرافیایی** : به منظور ارایه و بهرهبرداری از کسب و کار، مکان اخذ مجوز را با توجه به استان، شهرستان و شهر مورد نظر انتخاب نمایید.

نام مجوز : از لیست مجوزها عنوان مجوز " تاسیس مهد کودک ها" را انتخاب نمایید.

سایر اطلاعات خود را نیز تکمیل نمایید

مرکز ملی پایش محیط کسب و کار

# پیشخوان مجوزهای کشور (www.G4B.ir)

|                             |                       |                      |                                |                   |                       | ، مجوز                                                          | ثبت درخواست    | لى<br>بىرى مجوز |
|-----------------------------|-----------------------|----------------------|--------------------------------|-------------------|-----------------------|-----------------------------------------------------------------|----------------|-----------------|
|                             |                       |                      |                                |                   |                       | ارائه دهنده مجوز                                                | اطلاعات سازمان | ليرى شكابت      |
|                             | -                     |                      | اداره کل بهردستی استان         | سارمان نابغه      | *                     | وزارت تعاون، کار و رفاه اجتماعی                                 | دستكاه اجرابى  | و کسب و کار     |
|                             |                       |                      |                                |                   | •                     | کشوری                                                           | استان          | رىز<br>سالىتىما |
|                             |                       |                      |                                |                   | •                     | تاسیس مهد کودک ها                                               | عوان مجوز      | ردقابل          |
|                             | •                     | an sulla             | صدور                           | i ulune Equ       | •                     | موافقت اصولى                                                    | jame Eal       |                 |
|                             |                       |                      | Instra                         | lati comén        |                       | داراي كارج معاقبت                                               | na Fo allia    |                 |
|                             |                       | in min               | III ( Constanting )            | Constants.        | and the second second |                                                                 |                |                 |
|                             |                       |                      | 120                            | پيش شماره         |                       | \$\$\$\$\$\$\$                                                  | للفن تماس      | 1               |
|                             | •                     | bull.                | ▼                              | أخدره             |                       | ت مجوز<br>عندار استعلام                                         | وضعيت استعلاما |                 |
|                             |                       | 1999/0A/99           |                                | ، ریاد<br>دریاد   | 100                   | سری سند ر<br>استغلام ثبت اخوال                                  |                |                 |
|                             |                       | 1898/+Y/A            | نت شده                         | درياة             |                       | استعلام تظام وظيفه                                              | K              |                 |
|                             |                       | <u>.</u>             | دارد                           | 5                 |                       | استعلام کدیستی و دریافت آدرس                                    |                |                 |
| كمه «ئېت نهني» كليک نماييد. | ۲<br>وز باید بر روی د | ای ارسال درخواست مجر | جوز، اطلاعاتی ارسال نمی شود بر | مرجع صادر کلنده م | شما میباشد و به       | جهت تکواری اطلاعات ازاله شده در کارتابل<br>است نهیی<br>است نهیی | -              |                 |

۳- ثبت موقت

پس از تکمیل اطلاعات می بایست از طریق دو گزینه ی ثبت موقت و ثبت نهایی اقدام به ثبت اطلاعات وارد شده نمایید با فشردن گزینه ی ثبت نهایی امکان ویرایش اطلاعات دیگر وجود ندارد و اطلاعات شما به سمت سازمان ارسال میگردد

اما با کلیک بر روی گزینه ثبت موقت ، اطلاعات در کارتابل شما باقی می ماند و سمت سازمان ارسال نمیشود. و در منوی ثبت و پیگیری مجوز قابل مشاهده می باشد.

| ناربری 🥌 خزر                  | نام2                |          |             |                    |                 |                                  |                                                                                                    |                                                                                                    | يشخن بوزيدي كشر     | Z                               |
|-------------------------------|---------------------|----------|-------------|--------------------|-----------------|----------------------------------|----------------------------------------------------------------------------------------------------|----------------------------------------------------------------------------------------------------|---------------------|---------------------------------|
|                               |                     |          |             |                    |                 | نى                               | درخواست                                                                                                    | فهرست مجوزهای د                                                                                                    |                     | منحه اصلی<br>منت ریک رس         |
|                               |                     |          |             | م نمانید           | بوامت مجوز الدا | ایی دارید، با استفاده از تبت درم | دستگاه اجر                                                                                                    | چنانچه درخواست مجوری از                                                                                                    | مېنې<br>بېکار و کار | یب و بینیزی م<br>بیز مثاوره کس  |
| T                             | وضعيت محوز          | لىرى T   | 🔻 شعاره پيا | ناريخ درخواست مجوز | T               | دستگاه صادرگننده                 | Ŧ                                                                                                    | عنوان مجوز                                                                                                    | 16                  | ماين والمركز<br>«الإمميزانياتين |
| . /                           | در انتظار ثبت نوابی | litedArd | וויזע       | (7*1V/sA/Y7        | ريدار           | ورارت تعلون، کار و رفاه اجت      | L                                                                                                    | تاسیس مهد کودک ه                                                                                                    |                     | 99.godá                         |
| مجور از ۵۱ ۳ کل درخواست ها: ۴ | ارخواست ا           |          | الر سلحة    | a Sype 💌 to        |                 | CON CONTRACTO                    | ¢ *                                                                                                    | 4 <b>1</b> F F                                                                                                    |                     |                                 |
|                               |                     |          |             |                    |                 | به معجه قبل                      | بركشت                                                                                                    | נוגד בלטואיד הבלו                                                                                                    |                     |                                 |
|                               |                     |          |             |                    |                 |                                  |                                                                                                    |                                                                                                    | 1                   |                                 |
|                               |                     |          |             |                    |                 |                                  |                                                                                                    |                                                                                                    | n III               | X                               |
|                               |                     |          |             |                    |                 |                                  |                                                                                                    |                                                                                                    |                     |                                 |
|                               |                     |          |             |                    |                 |                                  |                                                                                                    |                                                                                                    | $1 \wedge $         |                                 |
|                               |                     |          |             |                    |                 | waters the                       | and the second second s | A SCHOOL STREET, STREET, STREE |                     |                                 |
|                               |                     |          |             |                    |                 |                                  | 3                                                                                                    |                                                                                                    |                     |                                 |

۴- ثبت نهایی
درصورتیکه از صح

درصورتیکه از صحت اطلاعات ثبت شده اطمینان دارید با کلیک بر روی "ثبت نهایی" درخواست را مستقیما برای سازمان مربوطه ارسال نمایید. جهت ارسال درخواست های ثبت موقت شده به سازمان (ثبت نهایی کردن درخواست) می بایست در منوی "ثبت و پیگیری مجوز" وارد شده و بر روی گزینه ی مدادی شکل موجود در درخواست کلیک کرده و پس از بررسی و اطمینان از صحیح بودن اطلاعات بر روی گزینه ثبت نهایی در پنجره جدید کلیک نمایید.

|            |                                            |                                             |                       |                           | إله دهنده محوز                                      | اطلاعات سازمان ار     |
|------------|--------------------------------------------|---------------------------------------------|-----------------------|---------------------------|-----------------------------------------------------|-----------------------|
|            |                                            | ادارہ کل بھریستی استان                      | andi Ulajlia          | •                         | وزارت تغاون، کار و رفاه اجتماعی                     | دستكاه اجرابى         |
| -          |                                            | تهران                                       | شهرستان               | •                         | تهران                                               | استان                 |
|            |                                            | تهران ا                                     | شهر/دهستان            | *                         | مرکزی                                               | بخش                   |
|            |                                            |                                             |                       | <b>T</b>                  | تاسیس مهد کودک ها                                   | عنوان مجوز            |
|            |                                            |                                             |                       |                           |                                                     |                       |
|            |                                            | صدور                                        | نوع معتيات            | •                         | موافقت اصولى                                        | نوع مجوز              |
|            | and an an an an an an an an an an an an an | متاهل                                       | وضعيت تاهل            | *                         | انجام نداده                                         | نظام وظيقه            |
|            |                                            | a¥1                                         | ديش شماره             |                           | 11197759                                            | تلغن تماس             |
| ()) IIII   | 111-11-11                                  |                                             |                       | 111111111111              | تهران ستارخان کوچه بگه بلاک ۲ طبقه اول              | آدرس                  |
| the second |                                            | 11.1111111                                  | 1111111               | 111111111                 |                                                     |                       |
|            |                                            |                                             |                       |                           | ي مجوز                                              | وضعبت استعلامان       |
| * <b>T</b> | ප්පත                                       | ر وفیعیت 🔻                                  | آخربو                 | T                         | عنولى استعلام                                       |                       |
|            | 11°9¥/-A/Y\$                               | يافت شده                                    | 2                     |                           | استعلام ثبت احوال                                   |                       |
|            | 3f#\$¥/+6A/¥9                              | يافت شده                                    | د                     |                           | استعلام نظام وظيفه                                  |                       |
| -          | 5                                          | تدارد                                       |                       |                           | استعلام كديستى و دريافت آدرس                        |                       |
| inn.       |                                            |                                             | 777777                |                           |                                                     |                       |
| تماييد.    | دکمه «تبت تهایی» کلیک                      | ی شود برای ارسال درخواست مجوز باید بر روی ه | وز، اطلاعاتی ارسال نه | . و به مرجع صادر کننده مج | مت تقوداری بطلامات ارائه شده در کارتایل شما می باشد | «Luci ngiation balt o |
|            |                                            |                                             |                       |                           |                                                     |                       |

# پیشخوان مجوزهای کشور (www.G4B.ir)

<sup>ہ</sup>- کد رھگیری

پس از ثبت نهایی شدن درخواست پیغام مبنی بر ثبت شدن درخواست به همراه کد رهگیری نمایش داده میشود. با کلیک بر روی گزینه تایید وارد مرحله بعد می گردد.کد رهگیری نیز از طریق پیامک به شماره همراه ثبت شده به هنگام ثبت نام ارسال میگردد.

| نام کاربری : ۲۰ مخروج                                                                                           |                                                         |                                                                                                    |                   | South Re                                |
|----------------------------------------------------------------------------------------------------|---------------------------------------------------------|----------------------------------------------------------------------------------------------------|-------------------|-----------------------------------------|
|                                                                                                    |                                                         | ، مجوز                                                                                                    | ثبت درخواست       | صفحة اصلى                               |
|                                                                                                    |                                                         |                                                                                                    | 1.11              | لیت و پیکیری مجوز<br>لیت و پیکیری شکایت |
|                                                                                                    |                                                         | رات دهنده مجور                                                                                                  | Classic cites of  | میز مشاوره کسب و کار                    |
|                                                                                                    | ماريان ناريه اداره دل بهزيستی استان                     | وزارت نعاون، دار و روه اجتماعی                                                                                  | Canted a Leviller | يمانى يا مركز                           |
|                                                                                                    |                                                         | کشوری                                                                                                    | استان             | her his contains                        |
|                                                                                                    |                                                         | نا سیسی مهد کودک ها                                                                                             | علوان مجور        | ىشتمدد پروايل                           |
|                                                                                                    |                                                         |                                                                                                    |                   |                                         |
| *                                                                                                    |                                                         | موافليت اصولى                                                                                                   | 100 - 20          |                                         |
| a construction of the second                                                                                    |                                                         |                                                                                                    |                   |                                         |
| •                                                                                                    | $\mathbf{C}$                                            | داری کارت معاقبات                                                                                               | تظام وطيفه        |                                         |
|                                                                                                    |                                                         | \$\$\$\$\$\$\$                                                                                                  | كلقن تماس         |                                         |
|                                                                                                    | ئىرى 🦛 مەمەمەمەمالەلا                                   | درخواست با کد رهگ                                                                                               | ادرس              | 120                                     |
|                                                                                                    | راى ادامه تايند نمايند                                  | ثبت گردید ب                                                                                                    |                   | 111252                                  |
|                                                                                                    |                                                         | ت مجور                                                                                                    | وضعيت استعلاما    |                                         |
| تريخ 🔻 *                                                                                                    |                                                         | عتوان استعلا                                                                                                    | and the second    |                                         |
| 1143V/04/145                                                                                                    | تاييد                                                   | استعلام تبت                                                                                                    |                   |                                         |
| UM/V2+V/45                                                                                                    | G. C. C. C. C. C. C. C. C. C. C. C. C. C.               | olda o'dastaat                                                                                                  | No.               |                                         |
|                                                                                                    | تدارد                                                   | استعلام كديستي و دريافت ادرمن                                                                                   |                   | Ľ                                       |
| 4                                                                                                    |                                                         | The second second second second second second second second second second second second second second second se | · ·               |                                         |
| مريح والمريح والمريح والمريح والمريح والمريح والمريح والمريح والمريح                                            | م حمد من السل الحالة المحمد الألكام السلام              |                                                                                                    |                   |                                         |
| The second of the second second second second second second second second second second second second second se | Cubi olikur Gao Canala Gaorana ulitekan sumu humu Gisha |                                                                                                    |                   |                                         |
|                                                                                                    |                                                         | البت تهلي المركبات به صفحه فيل                                                                                  | stalige state     |                                         |
|                                                                                                    |                                                         | ATELHE                                                                                                    | illin .           |                                         |
|                                                                                                    |                                                         |                                                                                                    |                   | - RECLARE                               |
|                                                                                                    |                                                         |                                                                                                    |                   | VIII SHAWED                             |
|                                                                                                    |                                                         | - Million                                                                                                    |                   | NASSA L                                 |

نکته: چنانچه در روند ثبت نام ،پس از ثبت نهایی اختلالی بوجود آمد می توانید ادامه روند ثبت نام خود را از طریق سامانه g4b در منوی ثبت و پیگیری مجوز با کلیک بر روی علامت 💿 (مشاهده) و از طریق لینک مشاهده جزئیات درخواست انجام دهید

| لیت و پیگیری شکایت   | حائده درخواست محمدت الادست | اه اجراب ، دارید ، با استفاده از تیت درخواه | يبت محمر اقدام تعاييد               |                               | 20. 20. 10. 10. 10. 10. 10. 10. 10. 10. 10. 1    |           |
|----------------------|----------------------------|---------------------------------------------|-------------------------------------|-------------------------------|--------------------------------------------------|-----------|
| میز مشاوره کسب و کار | 100 97 1                   |                                             |                                     |                               |                                                  |           |
| تملتن بالمركز        | عنوان محور T               | دستگاه صادرکننده                            | تاريخ درخواست مجوز 🔻                | شماره يېگېرى 🔻                | وضعيت مجوز                                       | T         |
| بشاهده فعاليجحا      | تاسیس مهد کودک ها          | وزارت تعاون، کار و رفاه اجتماعی             | 1897/08/199                         | Wellessessess1049             | در التطار نكمیل فرم در سامانه دستگاه توسط متقاضی |           |
| مشاهده بروقائل       | ناسیس مهد کودک ها          | وزارت تعاون، کار و رفاه اجتماعی             | W <sup>A</sup> V/ <sub>2</sub> A/YF | M.ellesseesesenenenenenenen A | در التظار تگمیل فرم در سامانه دستگاه توسط متقاصی |           |
|                      | я 4 1 р я                  | o                                           | ط ۲ مورد در ه                       | i<br>minj                     | درخواست سجور از ۱ تا ۳. کل درخواست               | است ها: ۳ |
|                      | *                          |                                             |                                     |                               |                                                  |           |

| صفحه اصلى                                                                                                    | مشاهده درخو     | است محوز «تاسیس مهد کود         | دک ها»        |               |                        |   |             |       |  |
|----------------------------------------------------------------------------------------------------|-----------------|---------------------------------|---------------|---------------|------------------------|---|-------------|-------|--|
| لبت و پیکیری مجوز                                                                                              |                 |                                 |               |               |                        |   |             | 11111 |  |
| قیت و پیگیری شکایت                                                                                             | اطلاعات حرخواس  | يت محوز                         |               |               |                        |   |             |       |  |
| میز مشاوره کسب و کار                                                                                           |                 |                                 |               |               |                        |   |             |       |  |
| یمانی یا مرکز                                                                                                  | کد رهگیری درخوا | Wellesseering jack could        |               | عنوان مجوز    | تاسیس مهد کودک ها      |   |             |       |  |
| استقاده فبالبنتها                                                                                              | دستگاه اجرایی   | وزارت تعاون، کار و رقاه اجتماعی |               | سارمان تابعه  | اداره کل بهریستی استان |   |             |       |  |
| and a second second second second second second second second second second second second second second second | The strategy    | Inne Gunne DHIV/16/PV           | Laft division | and and       | 1073                   |   |             |       |  |
|                                                                                                    |                 | 33                              | Caree Jame Ja | ميستم<br>تاري |                        |   |             |       |  |
|                                                                                                    | مشاهده حرتيات   | مشاهده جزئيات درخواست مجوز      |               |               |                        |   |             |       |  |
|                                                                                                    |                 |                                 |               |               |                        |   |             |       |  |
|                                                                                                    | i97# E91        | موافقت اصولى                    | •             | نوع سلوات     | صدور                   |   | •           | -     |  |
| 100                                                                                                    | نظام وظيفه      | انجام نداده                     | •             | وضعيت تاهل    | مناهل                  |   | •           |       |  |
|                                                                                                    | لكفن تماس       | FFFFFFF                         |               | ييش شماره     |                        |   |             |       |  |
|                                                                                                    | unat            | nbmov nb,                       |               |               |                        |   |             |       |  |
|                                                                                                    | وضعيت استعلاما  | ات مجوز                         |               |               |                        |   |             |       |  |
|                                                                                                    |                 | عنوان استعلام                   | T             | آخرین ا       | رضعیت                  |   | تاريخ       | * 7   |  |
|                                                                                                    |                 | استعلام ثبت اخوال               |               | دريا          | فت شده                 | ñ | 18°9¥/+A/YY |       |  |
|                                                                                                    |                 | استعلام نظام وظيفه              |               | دريا          | یت شدہ                 | e | \#9V/+1/YV  |       |  |
|                                                                                                    |                 | استعلام کدپستی و دریافت آذرس    |               |               | لدارد                  |   | 9           | -     |  |
|                                                                                                    | 1 10            |                                 |               |               |                        |   |             | 4     |  |

۶- پس از ثبت نهایی و دریافت کد رهگیری به سامانه سازمان بهزیستی جهت ادامه فرآیند وارد میشوید
پس از مطالعه پیغام قرمز رنگ جهت شروع فرآیند بر روی گزینه تایید و ادامه کلیک نمایید.

| We want of the second second s | بر بر کشور<br>نیور Biote Wetters On | بازمان بحب<br>معادمات عبد |           |
|----------------------------------------------------------------------------------------------------|-------------------------------------|---------------------------|-----------|
|                                                                                                    | <sub>الل</sub> گېرۍ کد رفکيږي       | מול אטונ                  | مقخة اضلى |
| صدور مجزز موافقت نامه اصرالى                                                                                                    |                                     |                           |           |
| تکمیل فرم درخواست » بیغام خوش آمد گوینی                                                                                                    |                                     |                           |           |
| کاربر گراهی به سیستم صدور مجوز مواقفت اصولی سازمان بوزیستی خوش آمدید .                                                                                                    |                                     |                           |           |
| اعتقاضی محبرم به این تکنه توجه داشته باشید که جهت تکمیل قوم بُبت اطلاعات زمان محدودی دارید در صورت                                                                                                    |                                     |                           |           |
| مشاهده بیغام خطا به این معناست که مدت زمان تکمیل فرم ثبت نام شما به بابان رسیده است و می باست دوباره<br>محمد از از از م طور آمان مارید می دود. اینکار در ماه در معاد بر محمد بر آمان در اطلاعات محمد                                                                                                    |                                     |                           |           |
| سیون را بر معنو سید و بر روی بینی سیاسه در بیان در بوسی میور در سیسی میدود در میسی میدود در بوسی میرو<br>کلیک سایید،                                                                                                    |                                     |                           |           |
| یراف شروع عملیات بر زوف دکمه تایید و ادامه کلنگ کبید.                                                                                                    |                                     |                           |           |
| اناسد و اداعه                                                                                                    |                                     |                           |           |
|                                                                                                    |                                     |                           |           |
|                                                                                                    |                                     |                           |           |
|                                                                                                    |                                     |                           |           |
|                                                                                                    |                                     |                           |           |

## پیشخوان مجوزهای کشور (www.G4B.ir)

۲- تکمیل اطلاعات در سامانه بهزیستی
نسبت به تکمیل اطلاعات در صفحه ی نمایش داده شده اقدام نمایید
در نهایت می بایست دفتر پیشخوان مورد نظر خود را از لیست انتخاب نموده و پس از ثبت اطلاعات جهت
بررسی مدارک به دفتر پیشخوان انتخاب شده مراجعه نمایید

|                                                                                                    | . رهگیری                                                               | ہیگیری کد | میز کاربر | مفخه املى |
|----------------------------------------------------------------------------------------------------|------------------------------------------------------------------------|-----------|-----------|-----------|
| صدور مجوز موافقت نامه اصولى                                                                                             |                                                                        |           |           |           |
| یل فرم درخواست» انتخاب دفتر بیشخوان » مشاهده کارتابل دفتر بیشخوان                                                       | الم ا                                                                  |           |           |           |
|                                                                                                    | ۰۰۰۰ ندکر :<br>۰ قبلدهای ستاره دار اخباری هستند.                       |           |           |           |
| bed مرورگر استفاده تنعایید.                                                                                             | - در هیچ یک از مراحل فرآیند از دکمه k                                  |           |           |           |
| rabit<br>                                                                                                    | - زبان سیستم خود را در حال EN قرار<br>د ساقا در کرفانا قرار او بردی    |           |           |           |
| وره بیساس می باسد .<br>. و بازهریدان این سازمان با 8 سال سابقه کار مرتبط امکان انتخاب مدرک تحصیلی زیر لیسانس وجود دارد. | - خداف فترک قابل فیونا برای طهد سا<br>- برای بازنشستگان سازمان بهزیستی |           |           |           |
| به داشته باشيد که جولت تکميل فرم ثبت اطلاعات زمات محدودف داريد در صورت مشاهده                                           | متقاضی محترم به این نگته توه                                           |           |           |           |
| مدت زمان تکمیل فرم ثبت نام شاها به پایات رسیده است و می بایست دوباره عملیات را از                                       | يبغام خطا به ابن معناست که ه                                           |           |           |           |
| ه مشاهده جزئيات درخواست مجوز در قسرمت اطلاعات درخواست محور كليك تماييد.                                                 | g4b.ir آغاز نمایند و بر روف لینک                                       |           |           |           |
|                                                                                                    | تكميل اطلاعات فردى                                                     |           |           |           |
|                                                                                                    | وج درخواست :                                                           |           |           |           |
| من المربع نولا : ۲۳(د-)وبتر ا                                                                                           | کد ملی :                                                               |           |           |           |
| in the N                                                                                                    | نام :                                                                  |           |           |           |
|                                                                                                    |                                                                        |           |           |           |
|                                                                                                    | نام خانوادگی :                                                         |           |           |           |
|                                                                                                    | شماره همراه :                                                          |           |           |           |
| 02166666666 کد استان :                                                                                                  | شماره تماس ثابت :                                                      |           |           |           |
| V                                                                                                    | استان محل سکونت :                                                      |           |           |           |
| T                                                                                                    | شهرستان محل سکونت :                                                    |           |           |           |
| -                                                                                                    | آدرس :                                                                 |           |           |           |
| V                                                                                                    | مرکز غیر دولتی مورد تقاضا :                                            |           |           |           |
| T                                                                                                    | *نوع مهد کودک :                                                        |           |           |           |
| 0                                                                                                    | بارتشته سازمان بوزیستی هستم :                                          |           |           |           |
|                                                                                                    | بازخرید سازمان بوزیستای هستم :                                         |           |           |           |
| T                                                                                                    | *مدرک تحصیدی :                                                         |           |           |           |
| T                                                                                                    | استاب محل تقاضا :                                                      |           |           |           |
| ۳ تحتن : 🔻                                                                                                    | *شهرستان محل تقاضا :                                                   |           |           |           |
| لم, واحد :                                                                                                    | *نام روستا :                                                           |           |           |           |
| <u> </u>                                                                                                    | »نام دف پیشخوان مورد نظر :                                             |           |           |           |
|                                                                                                    |                                                                        |           |           |           |

تابيد و ادامه

پس از ثبت اطلاعات بر روی گزینه تایید و ادامه کلیک نمایید

| مدور مجوز مواقفت للته أمولى                                                                                                    |                                                                                    |
|----------------------------------------------------------------------------------------------------|------------------------------------------------------------------------------------|
| وي وزايروا يبنه» النماب القر بيشموك » الشاهدة كارتيل القر ينشموك                                                                                | الكعيل ا                                                                           |
|                                                                                                    | الاکر :<br>- خشتهای بیاره دار اجرای هیپین                                          |
| مرور كر استعادته سعاديد                                                                                                    | - در عمج یک از مراحل فراند از مانمه انتقاد                                         |
| المال بعراقيا                                                                                                    | ، درمانه سیستم مود را در مان RB فراز دهی<br>- جدافل جنرک قابل قیمان برای مود شدر ی |
| میسین بین است.<br>اخریدان این سازمان با 8 سال سابقه کار مرتبط انتقاب مدرک تصبیتی زیر لیسانس وجود دارد.                                          | - برای بازنشینیگان سازهاه بهزیندی و با                                             |
| شنه باشبه تهابسا تكمل فرم شنا اطلاعك زماد ممهوجا دارية در حورت مشاهده                                                                           | متغاصى معترم بثا أبي لكنه نوحة ه                                                   |
| رخات تالقبل اور انبت كار متعاد به واولك رسيمه است و من بايست بردارد العليك را از<br>بالفلاد حاليات ما حياست مقاد وار البياست مورو كليك تماييد . | پیغام خطا به این معاشد ۵۵ مان<br>۲۰۱۰ عالیه و م رود لینگ ما                        |
|                                                                                                    |                                                                                    |
|                                                                                                    | الكسل الفلافات فردف                                                                |
| 22 A A A A A A A A A A A A A A A A A A                                                                                                    | بور مغالب : ا                                                                      |
|                                                                                                    | لترسني: ١٧                                                                         |
|                                                                                                    |                                                                                    |
| tig Gaada ja                                                                                                    |                                                                                    |
| - ATA-                                                                                                    | . ئار خانوانگې : د                                                                 |
|                                                                                                    | سماره همراه: 🖌                                                                     |
| 012 (Junio) at 0106566                                                                                                    | متعادره تعالى كاست                                                                 |
| •                                                                                                    | الستاد معل سكونت: ال                                                               |
| <b>v</b>                                                                                                    | ه هردنداد معل سکرند : 🛐                                                            |
|                                                                                                    | الدرس و                                                                            |
| • angels                                                                                                    | مرکز عبر برانت مهر، تقاضا : 🛛 م                                                    |
| د موت 🔻                                                                                                    | مرکز مغد کرداند .<br>ا                                                             |
|                                                                                                    | ماردىتىتە مىزارمان بۇرومىتىن ھىستەر :     ا                                        |
|                                                                                                    | در هرید سارمان دور است.<br>در هرید سارمان دور است.                                 |
| مناسق 🔻                                                                                                    | *ىرى سىلى: [2                                                                      |
|                                                                                                    | » سناد معل غاما : 📑                                                                |
| ان ۲ ا                                                                                                    | «سیرسد» بط تاما: <u>م</u>                                                          |
|                                                                                                    |                                                                                    |
| ر اشتراض استعبادی بالاتر از سه راه سردیارات شتنی کوچه والد خانی بوانه //2 طبقه ایال واحد ۹ 🛛 💌<br>مرابعه                                        | E internet                                                                         |
| - منظرة تقني على (2015)<br>- منظرة تقني على (2015)                                                                                              |                                                                                    |
|                                                                                                    |                                                                                    |

چنانچه از صحت اطلاعات وارد شده اطمینان دارید بر روی گزینه "تایید و ادامه "کلیلک نمایید ، در غیر اینصورت جهت ویرایش " بازگشت به مرحله ی قبل "را کلیک کنید

| عدور مجوز موافقت نامه أصولى                                                                                                    |                                                                                                    |
|----------------------------------------------------------------------------------------------------|----------------------------------------------------------------------------------------------------|
| فواستناه ارساك برافه ذفار سشعوك مربوطه                                                                                                    | مستاهده قرم درح                                                                                                    |
| ادیاست که جون انکمل فرد سه اطلاعات رمان معتوری دارند در مرورت مشاهده<br>انتجال ایر تبت امر شده به یاباد رسیده است و می بایست دواره عملیات را از<br>به جزیبات در موجب معنی در است اطلاعات در مواجب معنی انتیک استید | معاهد محربریه این نایه توه دلینه<br>پیغام ها به این معاسم که<br>۱۹۵۶ آغار میتو در بروی تیک معاها                                                                                                    |
|                                                                                                    | تكنيل اطلاطات فردف                                                                                                    |
|                                                                                                    | بر مربعات: حققن                                                                                                    |
| الربع توليد المتراج المالية                                                                                                    | که علمہ                                                                                                    |
| a 1                                                                                                    | ـــر                                                                                                    |
| A - 5778                                                                                                    | الد بالدائد :                                                                                                    |
|                                                                                                    |                                                                                                    |
|                                                                                                    | استاره فلفراه                                                                                                    |
| 0216 كداسيات : 220                                                                                                    | ביימון א זמוש לבי (Constraint) ביימון איז איז איז איז איז איז איז איז איז איז                                                                                                    |
|                                                                                                    | استاد معل سکوت : جوران                                                                                                    |
|                                                                                                    | متقربتنان محل بنگونه العراب                                                                                                    |
|                                                                                                    | liano i                                                                                                    |
|                                                                                                    | مرکز عبر دوانان مورد نداما ( ) مید کردگ                                                                                                    |
| 3                                                                                                    | نوع مید گردگ. مید میرا<br>س                                                                                                    |
|                                                                                                    | الالتلب سارهان مورسه هسته .                                                                                                    |
|                                                                                                    | [8] A set of a set of a set |
| 1                                                                                                    |                                                                                                    |
| المتعربة مركزته                                                                                                    | ندورستان معل الالما :<br>تور                                                                                                    |
|                                                                                                    |                                                                                                    |
| ه. اصفاده حالات از سه راه حوره اراب سنی کوهه ود خاند. حالاک 177 طبقه اول واحد <del>۹</del>                                                                                                    | بام د <del>ان</del> ر منتجوات مورد طر البرة                                                                                                    |
|                                                                                                    | كد دهر 1919-19                                                                                                    |

پس از کلیک بر روی گزینه تایید و ادامه صفحه زیر نمایش داده می شود که آدرس و شماره تماس دفتر پیشخوان به همراه کد رهگیری درخواست جهت پیگیری نمایش داده می شود.

جهت ارسال اطلاعات به دفتر پیشخوان مربوطه بر روی گزینه تایید و ادامه کلیک نمایید

|                      | Const<br>Stream                     |                                                                                                   | نیری کثور<br>Bloix Walters Gr | سازم <mark>ان ک</mark> ھب<br>بازمان کھب | ۲         |
|----------------------|-------------------------------------|---------------------------------------------------------------------------------------------------|-------------------------------|-----------------------------------------|-----------|
|                      |                                     |                                                                                                   | پېگېرۍ که وهگېرې              | میز کاربر                               | مفخه املى |
|                      | افقت نامه اصولى                     | سەۋر مخۇز مۇ                                                                                      |                               |                                         |           |
|                      | طلاعات متفاصى                       | تمايش ا                                                                                           |                               |                                         |           |
|                      |                                     |                                                                                                   |                               |                                         |           |
| ن شود .              | به دفئر بیشخوات انتخابی ارسال م     | کاربر گرامی اطلاعات شما جهت بررسی                                                                 |                               |                                         |           |
| ستم بارگراری نمایید. | حفه و اطلاعات و مدارک لازم را در سر | حفت بیگیری ادامه کار به دفتر بیشخوان مربوطه مرا:                                                  |                               |                                         |           |
| جراغي زيدعاني        | نام و نام خانوادگی : سمیزا          | ، دفتر بیشهوان ۱ بلوار اشرقی اصفهانی تالاتر از سه راه<br>محمد انداز است ۱ کوچو مار خان بر از ۲۰۰۰ | آدرس                          |                                         |           |
|                      |                                     | مرزدری میں بوجہ ولا جاری جیدی 712-<br>طبقہ اول واحد 4-                                            |                               |                                         |           |
|                      | کد رهگیرف : 334833                  | شىغارە دەاس : 44372809                                                                            |                               |                                         |           |
|                      |                                     |                                                                                                   |                               |                                         |           |
|                      |                                     |                                                                                                   |                               |                                         |           |
|                      |                                     |                                                                                                   |                               |                                         |           |
|                      | د و ادامه                           |                                                                                                   |                               |                                         |           |
|                      |                                     |                                                                                                   |                               |                                         |           |
|                      |                                     |                                                                                                   |                               |                                         |           |

درصورتیکه اطلاعات با موفقیت به دفتر پیشخوان ارجاع گردید پیغام عملیات با موفقیت انجام شد نمایش داده میشود

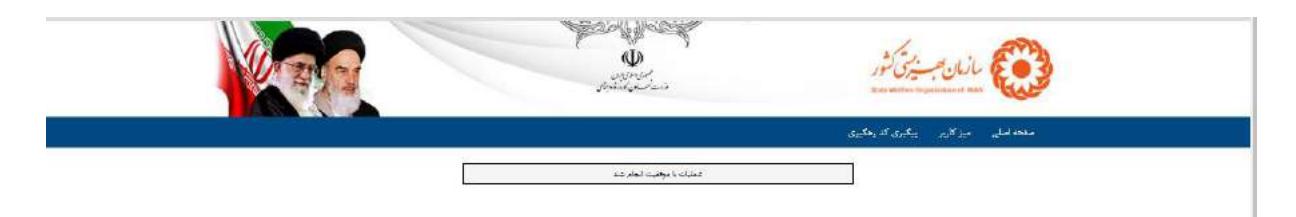

پس از ثبت درخواست، به دفتر پیشخوان انتخابی جهت تکمیل اطلاعات مراجعه نمایید.